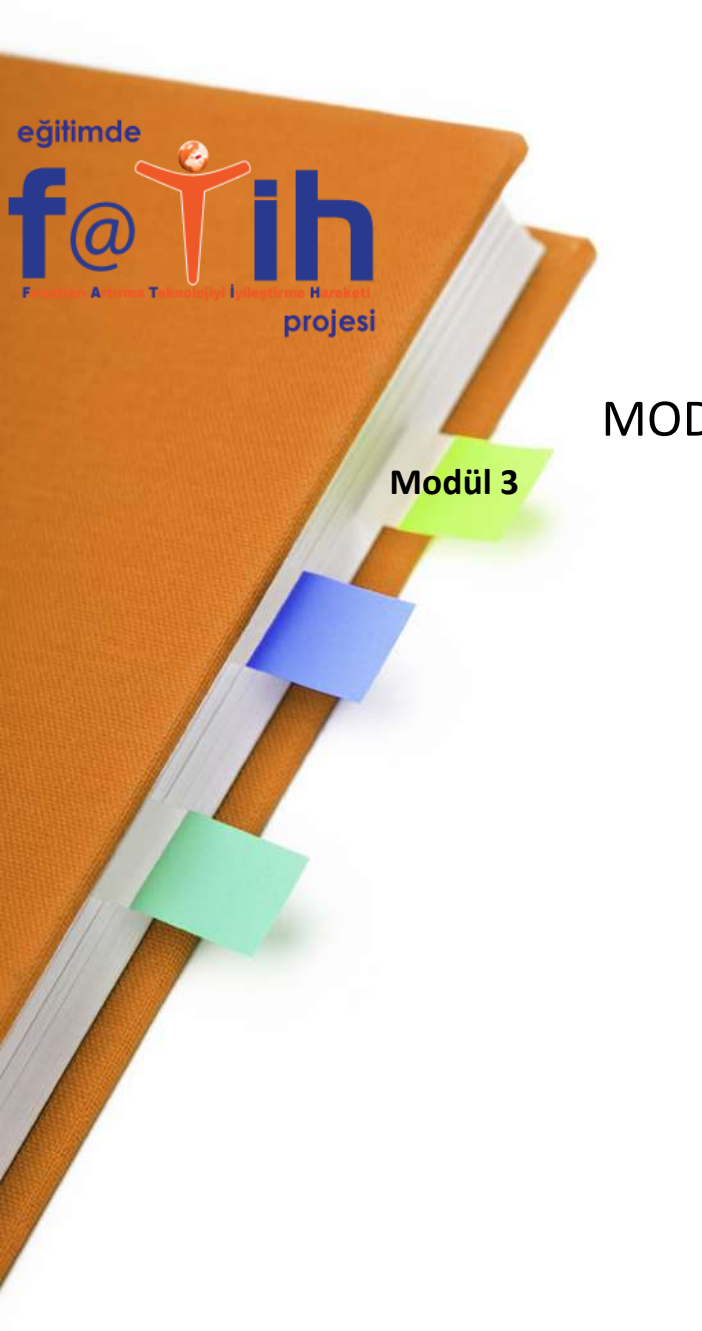

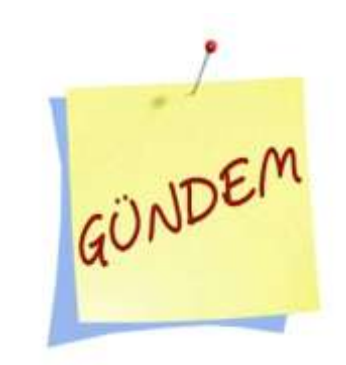

MODÜL 3 – **WINDOWS 7 KURULUMU Windows** Kurulumu Resimli

CD'den veya DVD'den önyükleme için bir tusa basin....

Windows 7 Kurulum CD/DVD' si yerleştirip DVD-Room boot ettiğinizde resimde görüldüğü gibi "Cd' den veya DVD' den önyükleme için bir tuşa basın..." yazısını gördüğünüzde Enter tuşuna basın..

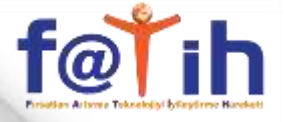

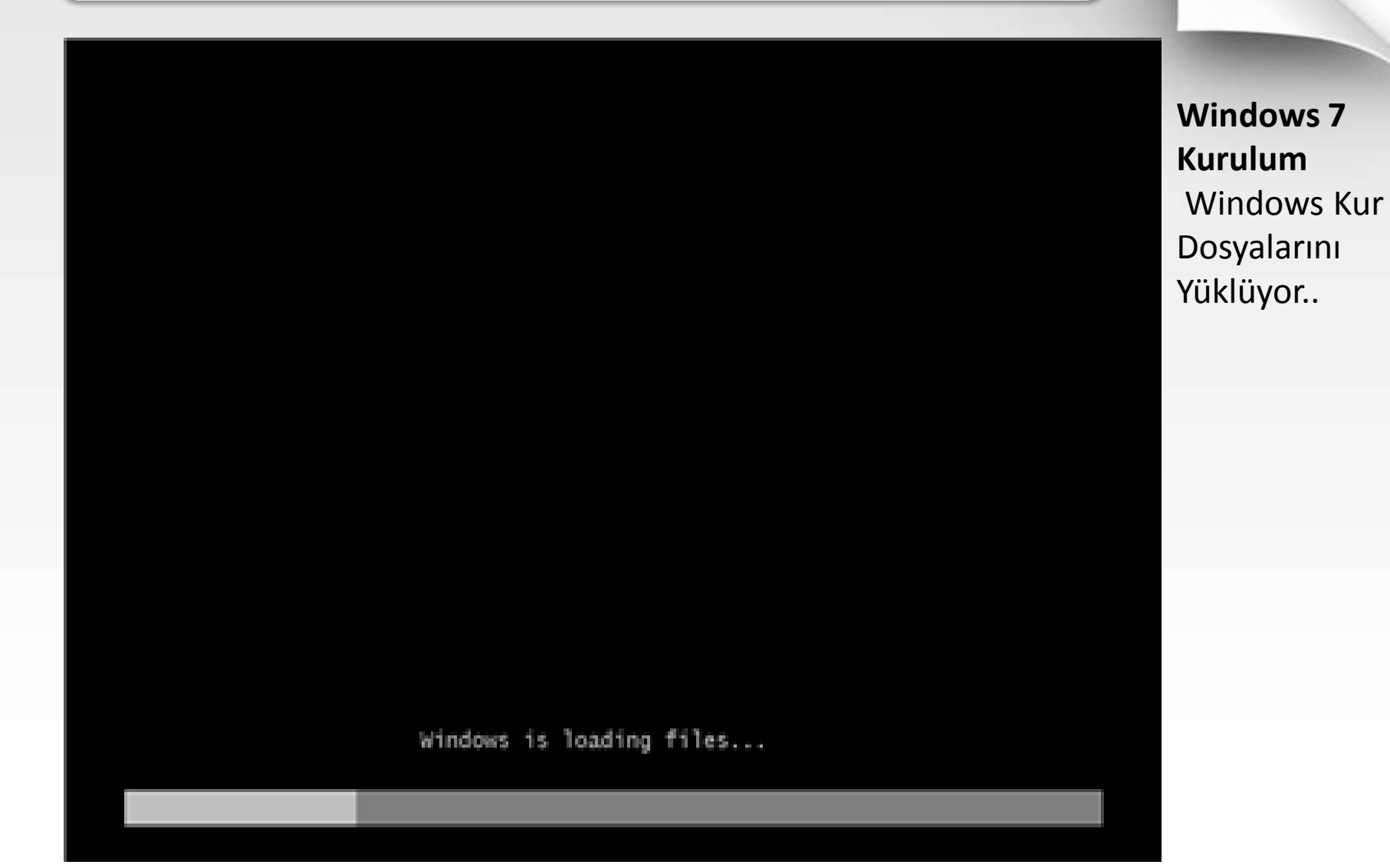

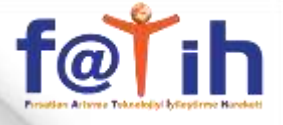

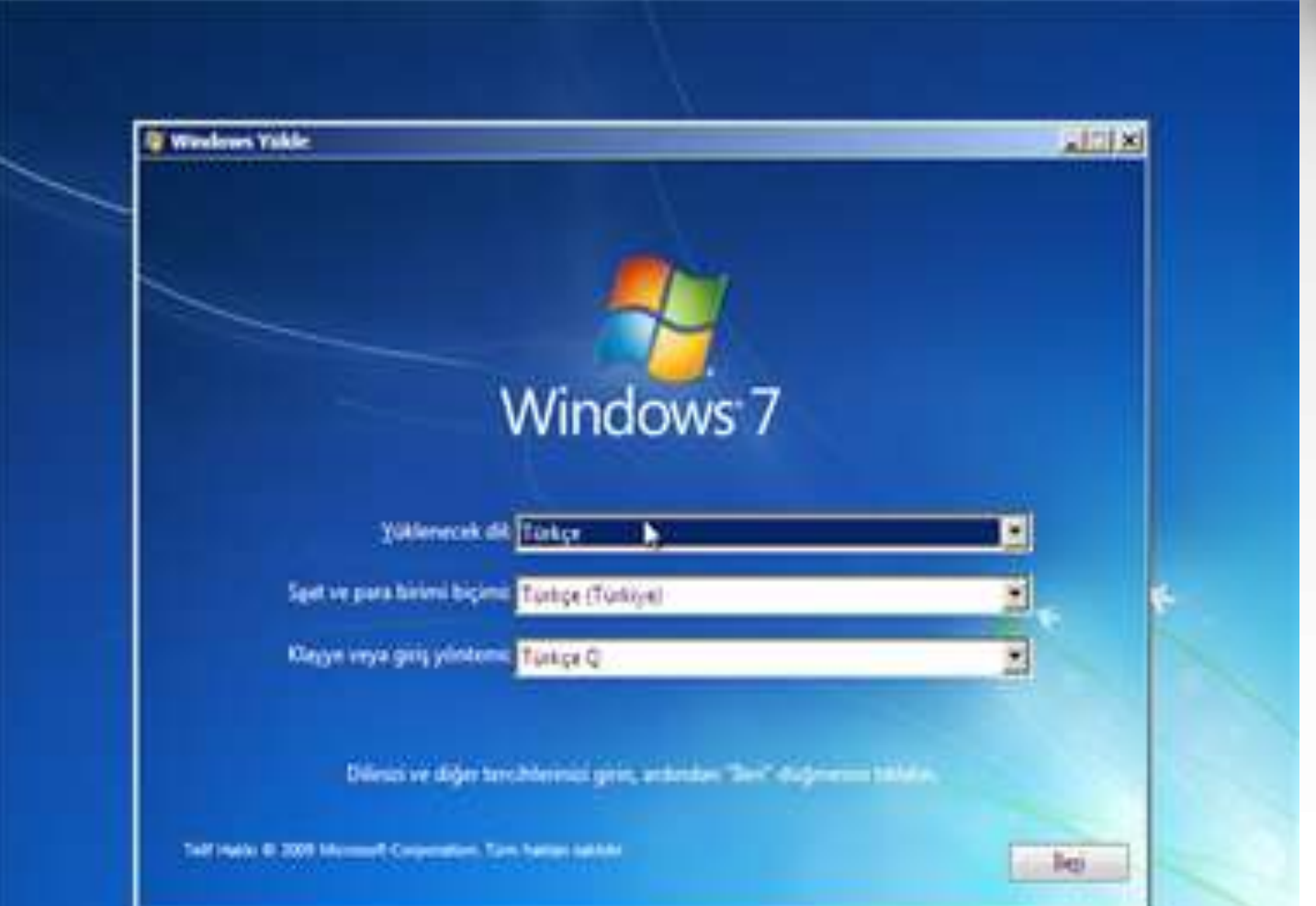

Windows 7 Kurulum Dil ve Klavyenizin türünü seçiniz "İleri" butonu tıklayın..

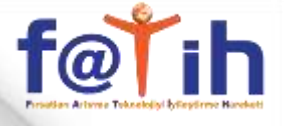

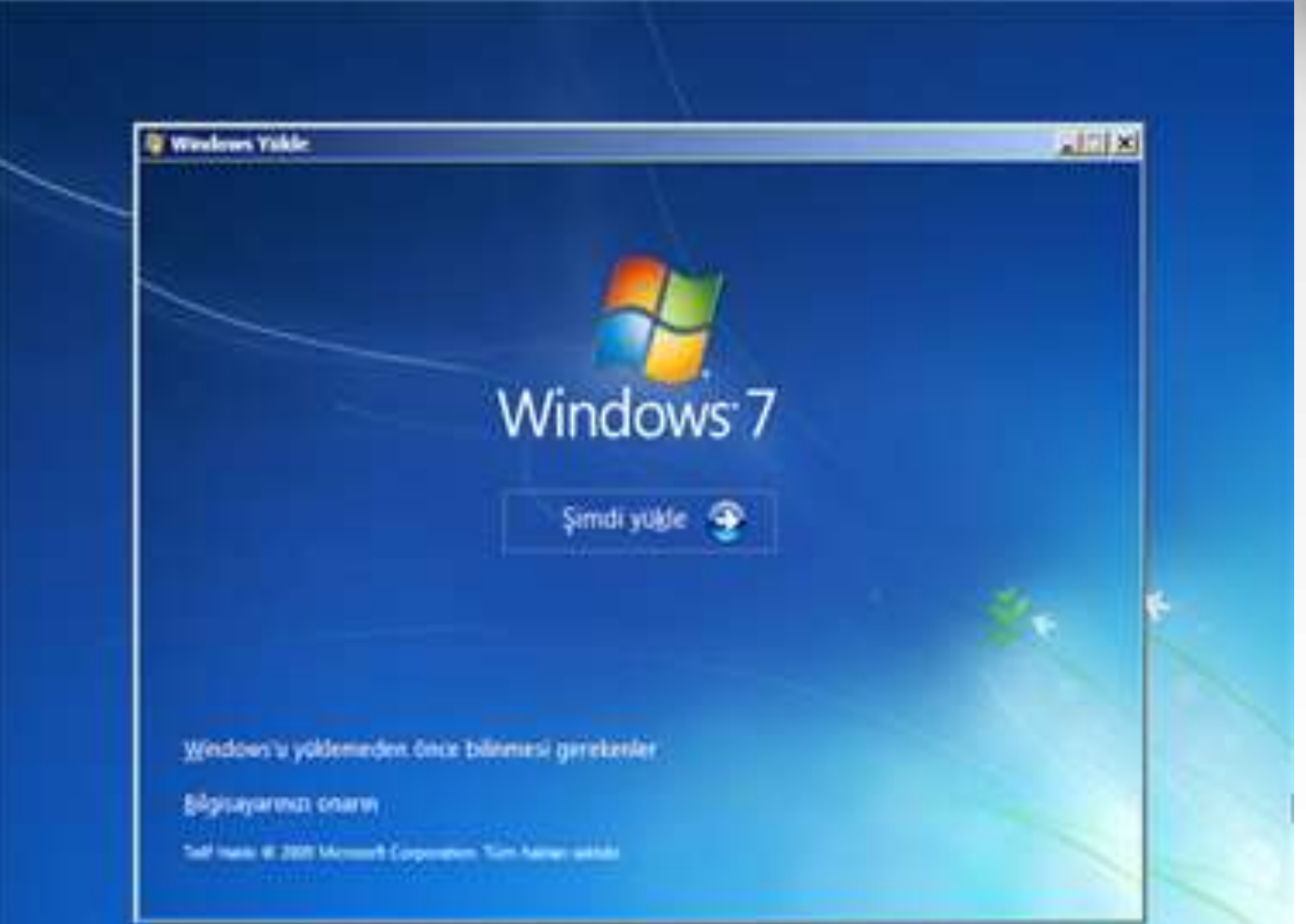

Windows 7 Kurulum başlatmak için "Şimdi yükle" butonunu tıklayın..

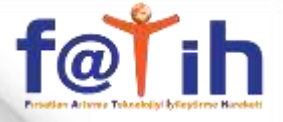

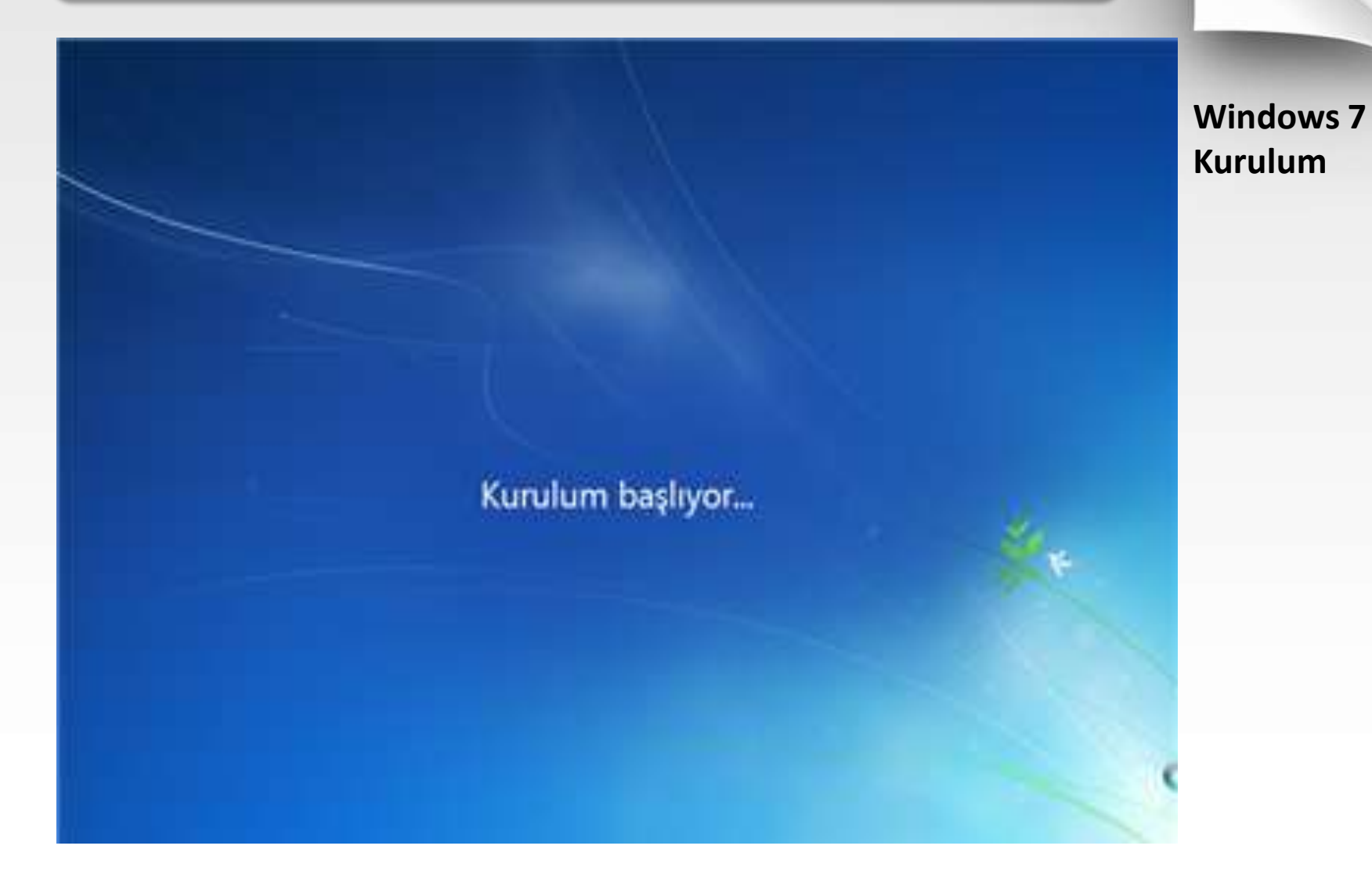

### Weedows Yukle

### Lütfen lisans koşullarını okuyun

#### HICROSOFT YAZILIM LİSANSI KOŞULLARI

#### WINDOWS 7 ULTIMATE

Bu lisans kopulları, Microsoft Corporation (veya yaşadığınız yere göre bir bağlı şirketi) ile sizin aranızda yapılan sözleşmeyi oluşturur. Littfen bunları okuyun. Bunlar, hem yukanda adı verilen yapılmı için hem de eğer yazılım bir ortam üzerinde alınmışsa söz konusu ortam için geçerlidir. Yazılmila birlikte vevilebilecek basılı lisans köşulleri ekzanda görüntüleren lisans köşullarının yerini alabilir veya söz konusu köşulleri değiştirebilir. Bu köşullar, yazılma yönelik her türlü Microsoft

güncelleştirmeleri,

ekleri,

Internet tabanlı hiçmetleri ve

Lisans kepullarını gabul adiyorumi

Windows 7 Kurulum "Lisans koşullarını kabul ediyorum" kutusunu onayladıktan sonra ileri tıklayarak bir sonraki adıma geçiyoruz..

2eri

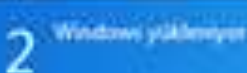

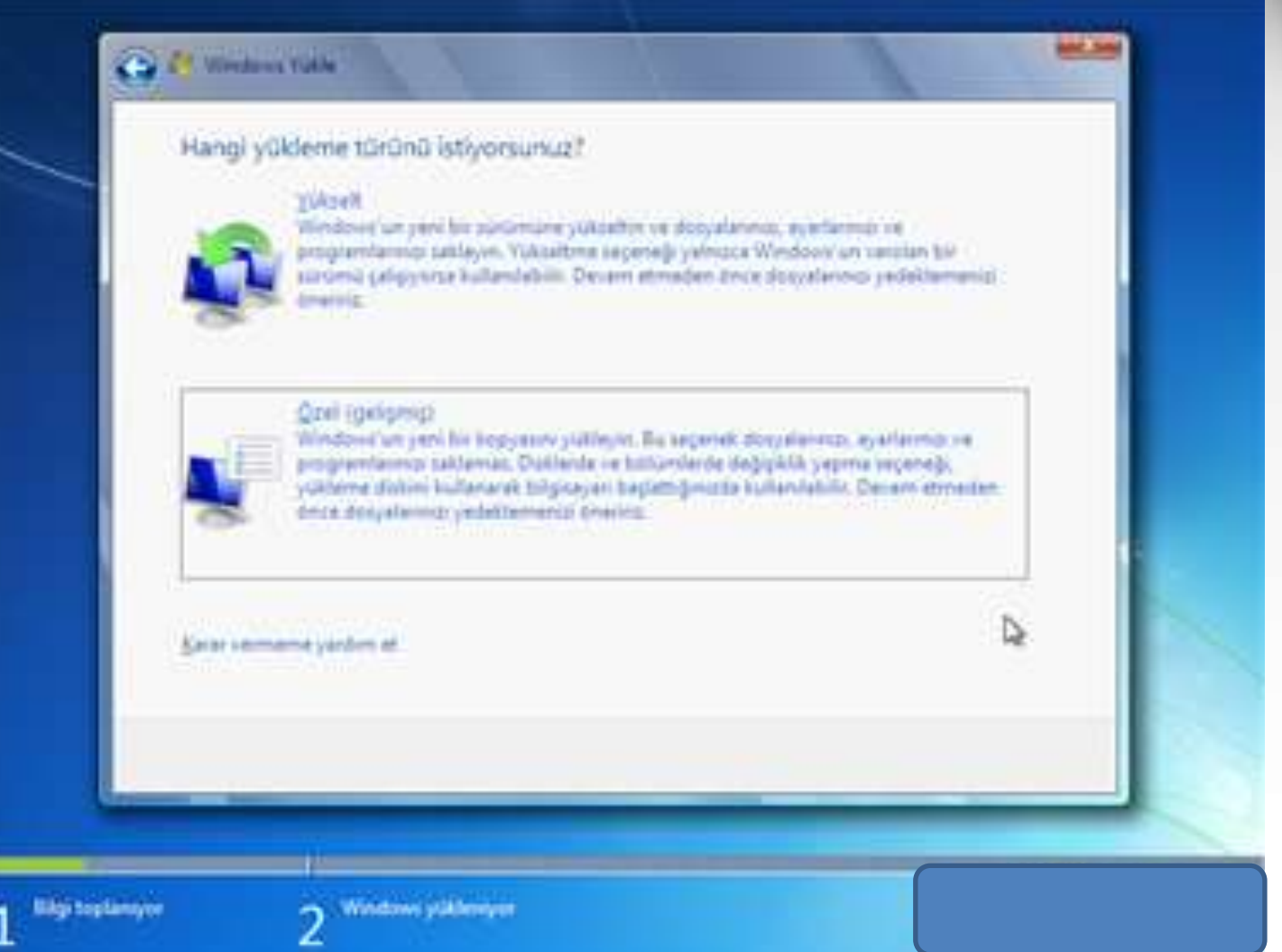

Windows diğer işletim sistemlerini kullanıp bu işletim sistemlerini güncellemek istiyorsanız "Yükseltme" seçiyorsunuz. Farklı bir sürücüye ikinci işletim sistemi olarak kurmak istiyorsanız Özel (Gelişmiş) seçmeniz gerekiyor ..

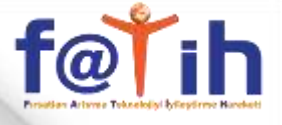

| -   | -     |  |    |      |
|-----|-------|--|----|------|
| 200 | 2 4 - |  | ~~ |      |
| _   |       |  |    | A.74 |
|     |       |  |    |      |

Windows u nereye yüklemek istiyorsunuz?

| a.                 | Disk 9 Bolum: 1: Setem Ayrildi |                                        | 100.0 MB | 85.0 M8 | Satem  |
|--------------------|--------------------------------|----------------------------------------|----------|---------|--------|
| S.                 | Dok 9 Bolue                    | n2                                     | 19.9 GR  | 19.9 GB | Brinch |
| €g Yagi<br>€ð Sana | e<br>os mare                   | <mark>Х</mark> я<br>Э <sup>сеорд</sup> | Sintenia | () Jac  | D      |
|                    |                                | _                                      |          | _       |        |

**Sürüc**ü Özellikleri tıkladığınızda resimde görüldüğü gibi Sil, **Biçiml**endir, Yeni kısımlar açılıyor bu açılan kısımlar ile diskinizi bölümlendirebilir yada var olan bölümleri silip biçimlendirebilirsiniz. bu işlemlerden sonra Win 7 kurulması istediğiniz disk bölümünü seçerek "ileri"

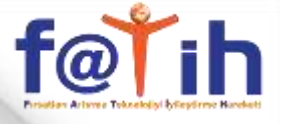

### C. Weedness Yokke

### Windows Yükleniyor\_

Su anda bize gereken tüm bilgilen aldık. Yükleme scesinda bilgisayannız birkaç defa yeriden tegletilacak.

### Windows dosyalars kopyalamper (%0).

- Westweis doopalen gemigletiligen
- Gastilitar yühleriyet
- Giovallepimaler yokteriyer
- Yuklama tamamlangsar

Windows 7 Kurulum Windows 7 gerekli dosyaları kopyalayıp gerekli kurulumu yapıyor

ALC: 10

Ь

Bilgi toplansyor

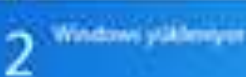

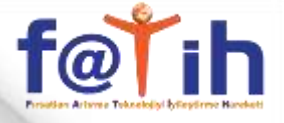

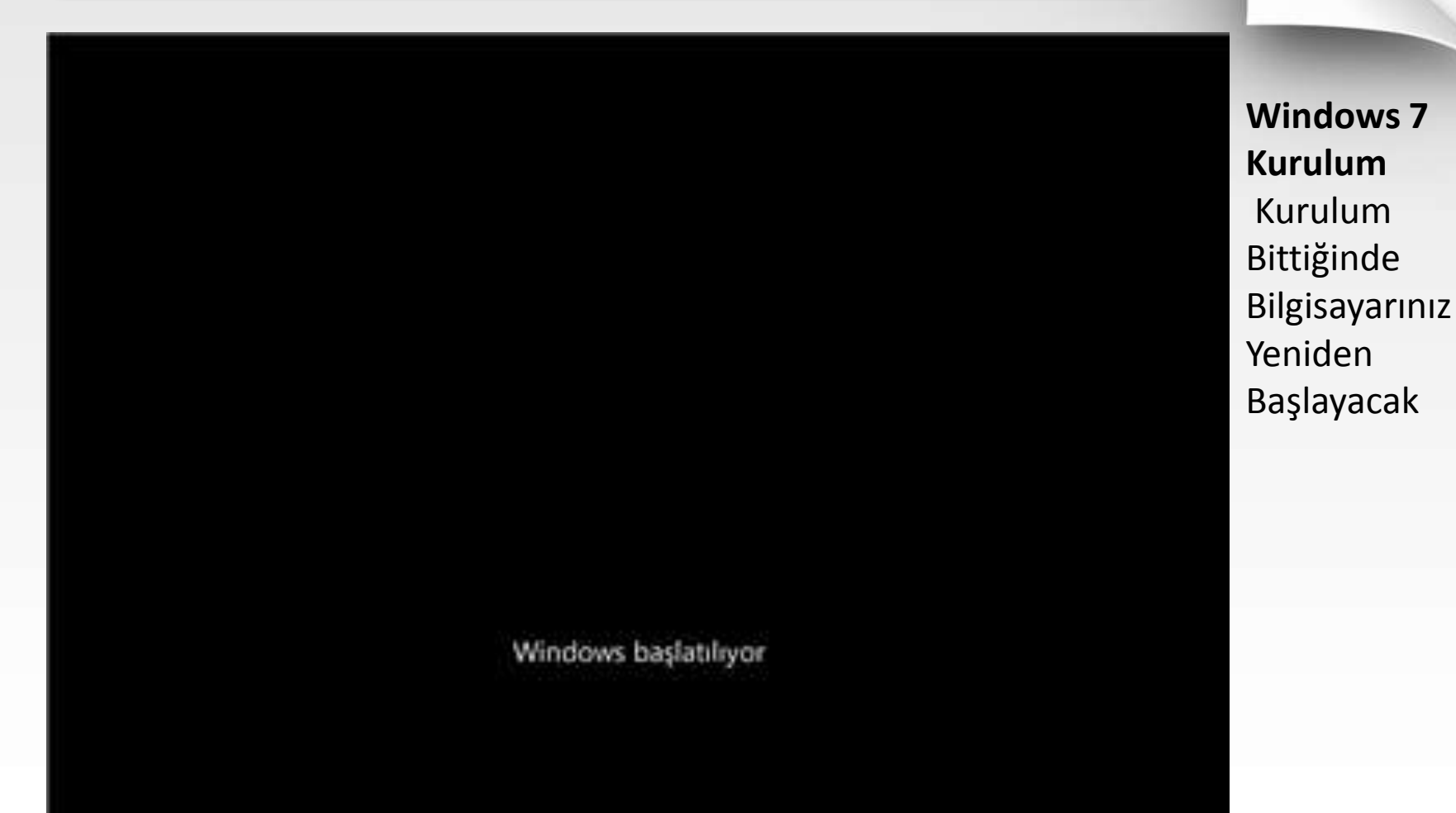

C Monarti Carpendon

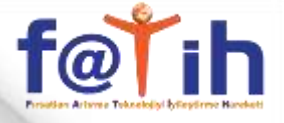

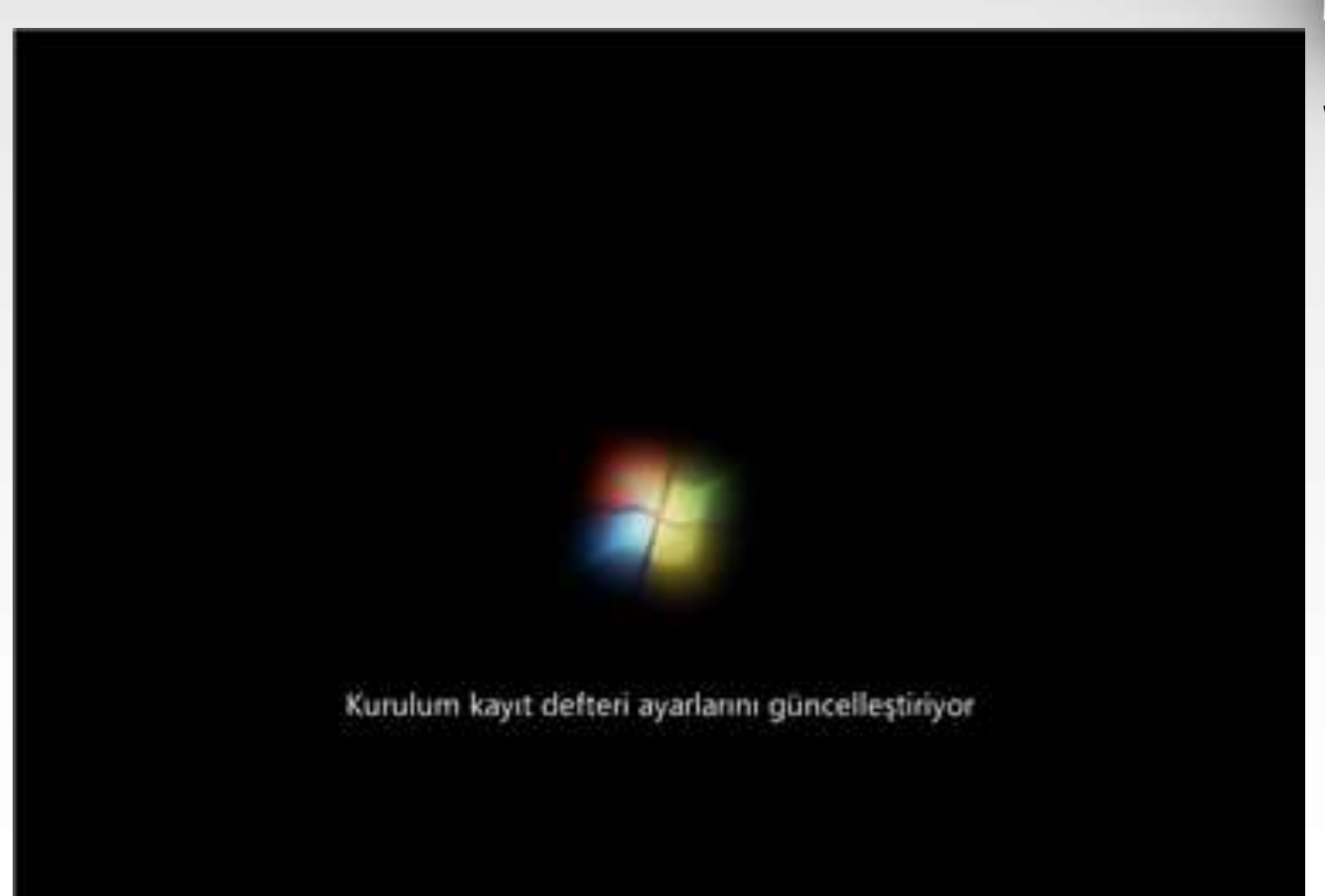

Windows 7 Kurulum

d Monarli Carperston

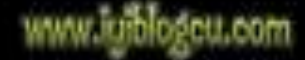

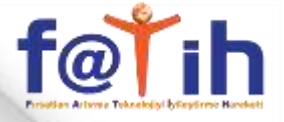

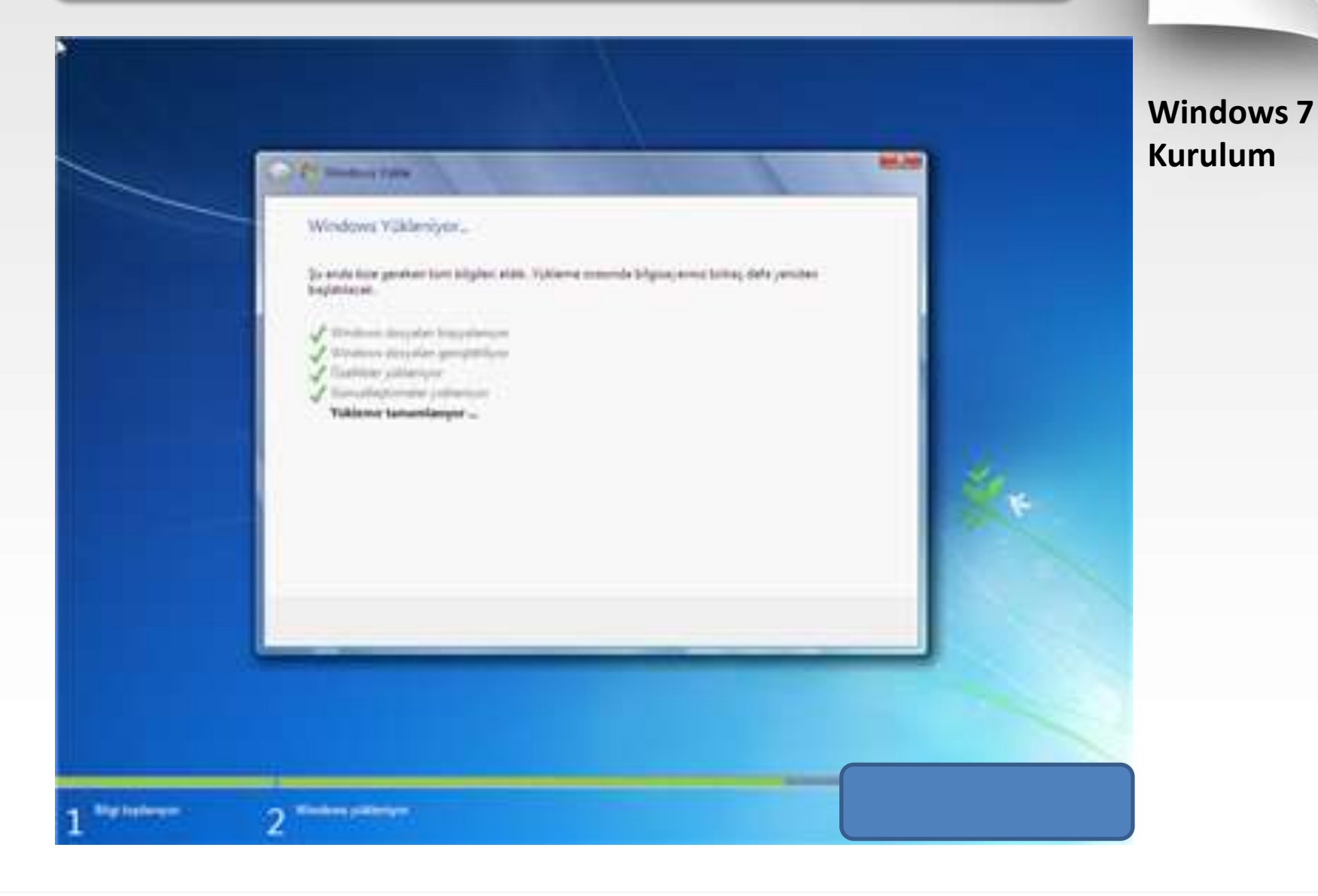

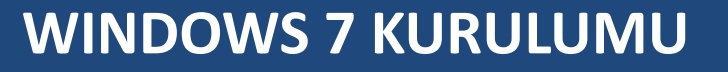

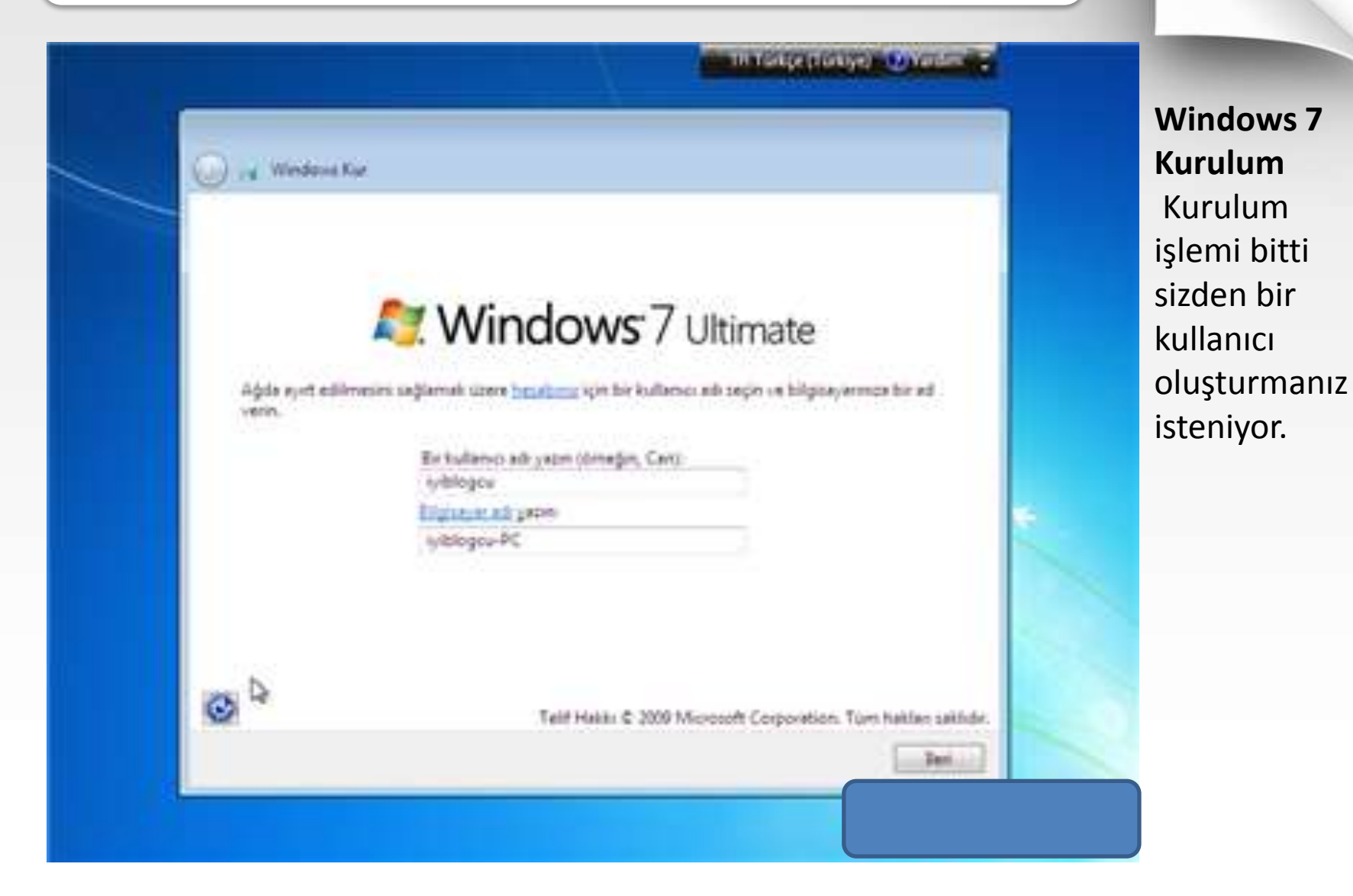

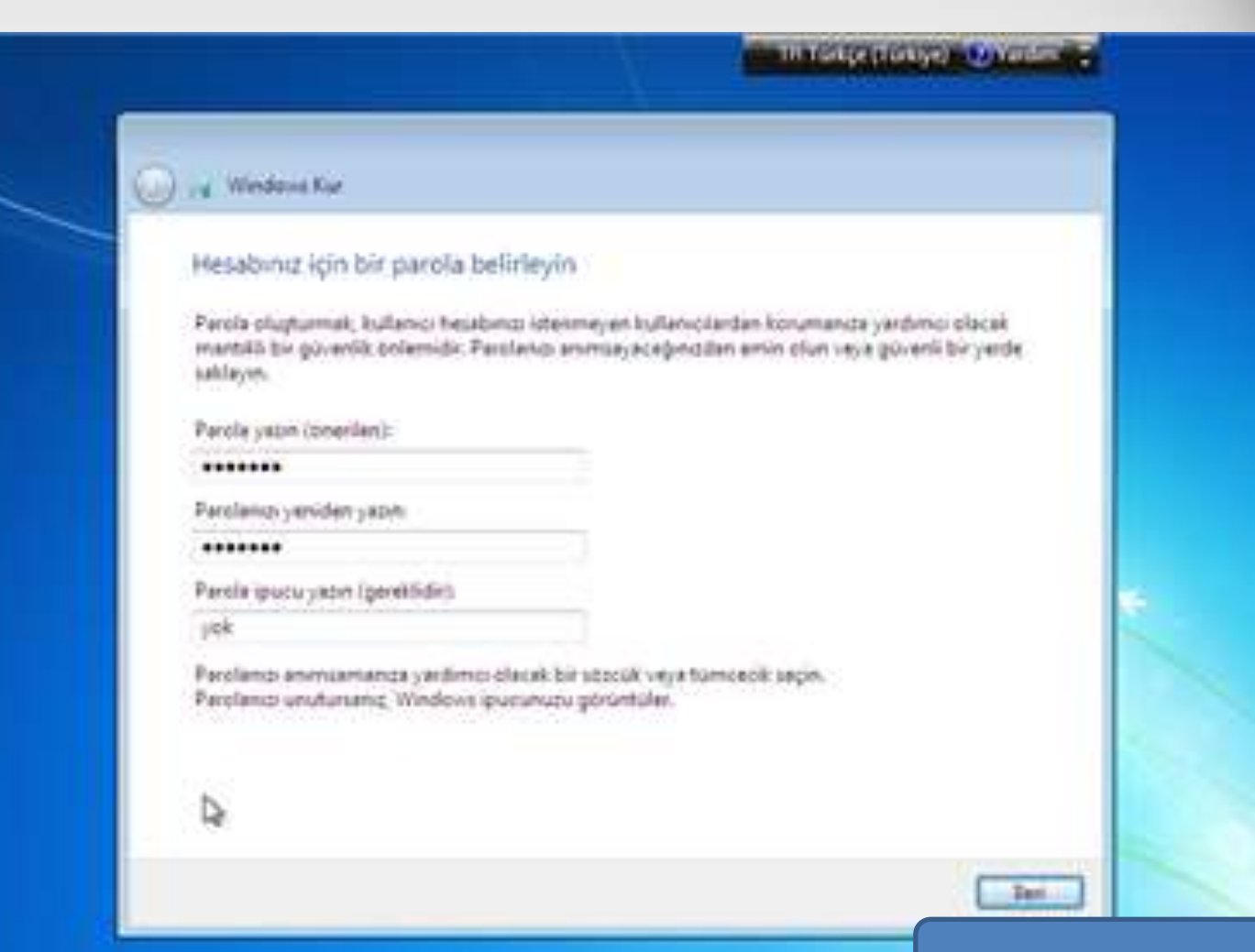

Windows 7 Kurulum Oluşturulan kullanıcıya şifre belirlemenizi isteniyor..

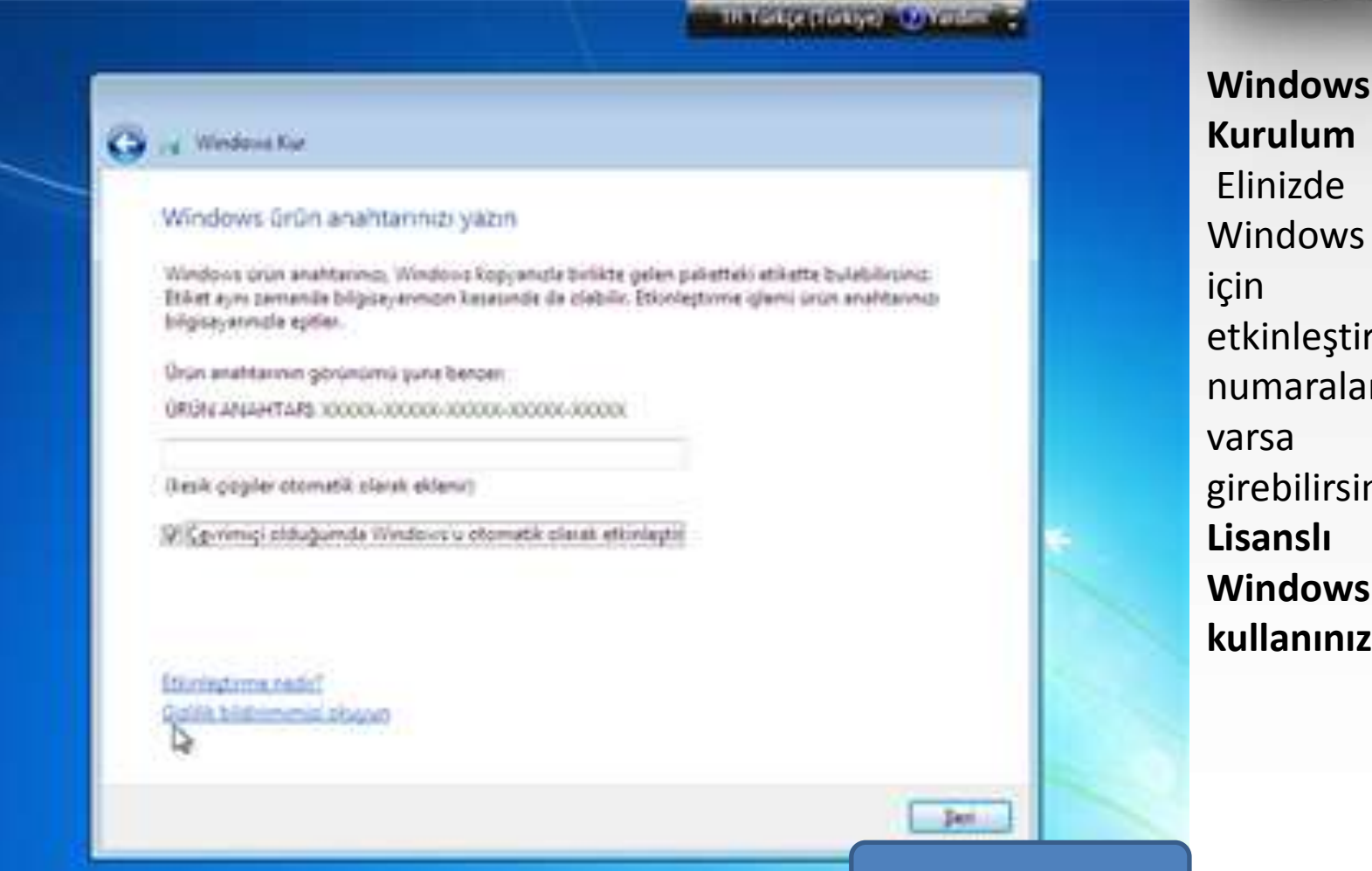

Windows 7 Windows 7 etkinleştirme numaraları girebilirsiniz. Windows kullanınız...

THITTINGS (TURKING) - CONTINUES

#### ) w Windows Kur

Bilgisayarınızın korunmasına ve Windows'un otomatik olarak geliştirilmesine yardımcı olun

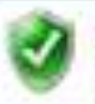

Öperilen ayarları kullan

Onemii ve oneriten güncelleptirmeleri yükleyin, Memet taramasının daha günenli olmasına yardımlu olun, sonunların çözümlerini çevrimiçi denetleyin ve Microsoft'un Windowi'vi geliştirmesine yardımlu olun.

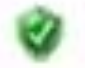

Yalnızça önemli güncelleştirmeleri yükle

Yalnaca güvenlik güncelleştirmelerini ve Windows için diğer önemli güncelleştirmeleri yükleyin.

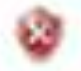

Daha Sonra Sor

Siz karar verere kadar bilgisayerenz güverlik tahdifierine açık stabilir.

#### Her sevenek Pakkyste date fatla bilgi edinisti

Onenilen ayarlan kullandığınada veya yalınaca günceleştirmeleri yüklediğinlade, bab bilgiler Ngrosoff a gönderliri. Bu bilgiler sizi tanımalı veya sizinle iletişim kurmak için kullanılmaz. Bu açıllılan daha sonra kapatmak için Yardım ve Destek'te "Onenlen ayarları kapat" öğesini arayın. Golila bitilinmini okuyun Windows 7 Kurulum Windows 7' nın ilk açılışta güncelleştirilm esini isteyip istemediğini soruyor burada Önerilen ayarları seçebilirsiniz.

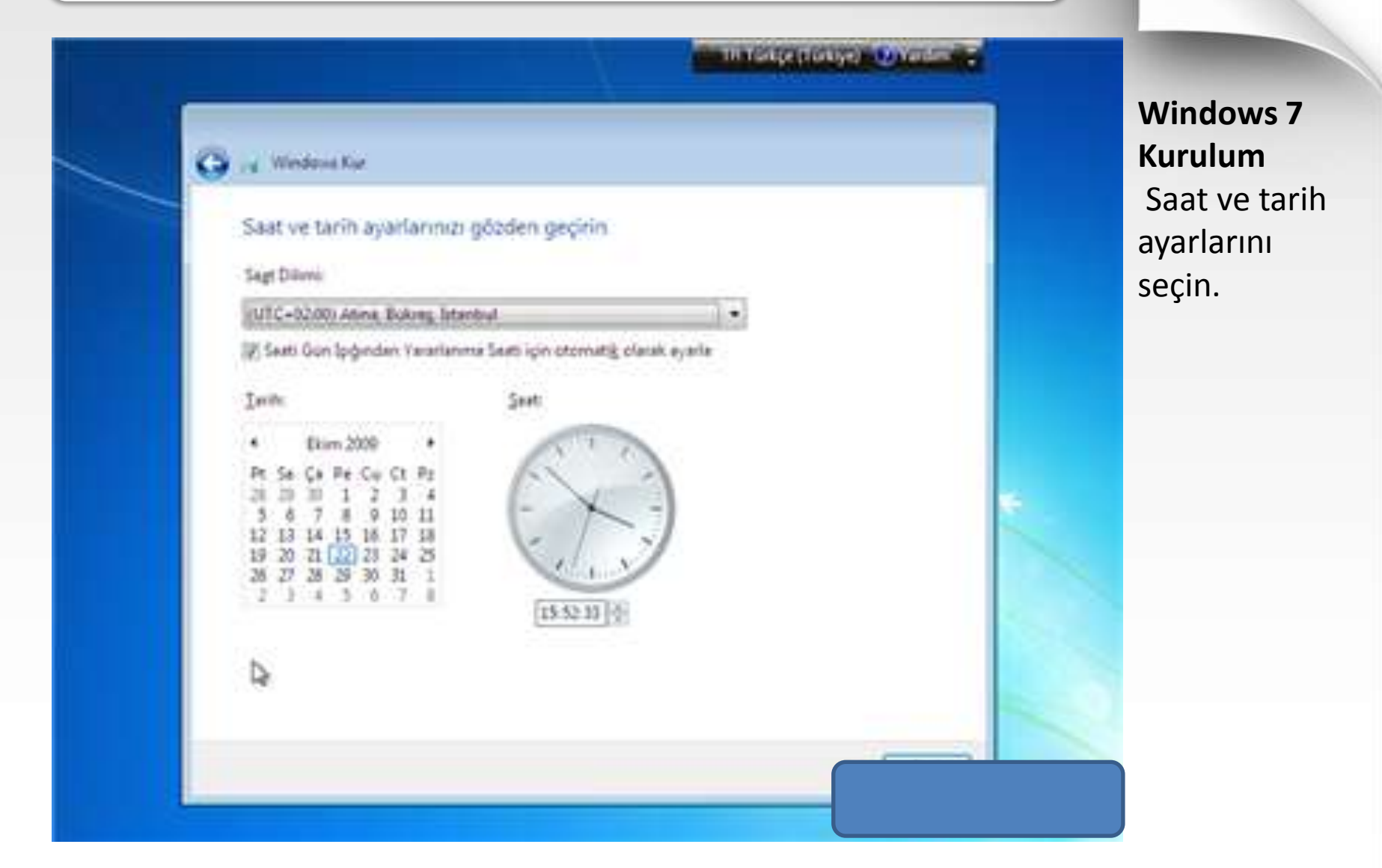

THITTINGS ( LONGS) - Development

#### 🚰 🙀 Weddonk Kur

#### Bilgisayannızın geçerli konumunu seçin

Bu bilgiseyar bir ağa bağlı. Windowe ağın konumurla göre doğru ağ ayarlarını otomatik ciarak uygulayacak.

Ev ağı Bu ağda

Bu ağdaki türri bilgisayarlar evinizleyse ve bu bilgisayarlan tanıyorsanız, bu güvenleri bir ev ağıdır. Kafeterya veya havaalanı gibi genel kullanıma açık alanlarda buru teçmeyin.

Ig ağı Bu ağdabi tum bilgsayarlar çalışma alanmışdayıla ve bu bilgsayarlan tanıyorsanır, bu gövenilen bir iş ağıdır. Kafeterya veya hava alanı gibi genel kultanıma açık alanlarda bunu seçme 3.

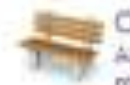

### Ortak ağ

Ağdaki tüm bilgisəyərləri tərəmiyossanız (ösneğin həvəələni vəyə kəfətəryədəysənis vəyə mobil geniş bəntinis vərsə), bu genel kultanıma əçik bir əğdir və güvenilmisz.

Emin değilseniz Orteli ağı seçin.

Windows 7 Kurulum Kendinize bir ağ türü belirleyin. Seçerken Açıklamaları okuyunuz.

### Windows Kur

#### Bilgisayannızın geçerli konumunu seçin

Bu bilgicayar bir ağa bağlı. Windowa ağın konumuna göre doğru ağ ayarlarını otomatik ciarak uygulayacak.

Ev ağı Bu ağda

Bu ağdaki türri bilgsayarlar evinizleyse ve bu bilgisayarlan tanıyorsanız, bu güvenleri bir ev ağıdır. Kafeterya veya havaalarıı gibi genel kullanıma açık alanlarda bunu zeçmeyin.

THITTINGS (TURKING) - CONTINUES

www.iuiblogcu.com

Ağınıta bağlandıyor ve ayartar uygularısyor...

Windows 7 Kurulum Seçtiğiniz ağ türüne göre Resim, Video, Müzik gibi klasörlerin diğer bilgisayarlar paylaşıp paylaşmayaca ğını belirliyorsunuz ve ağ parolasını veriyor bunu bir yere not alınız..

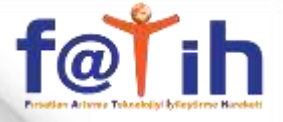

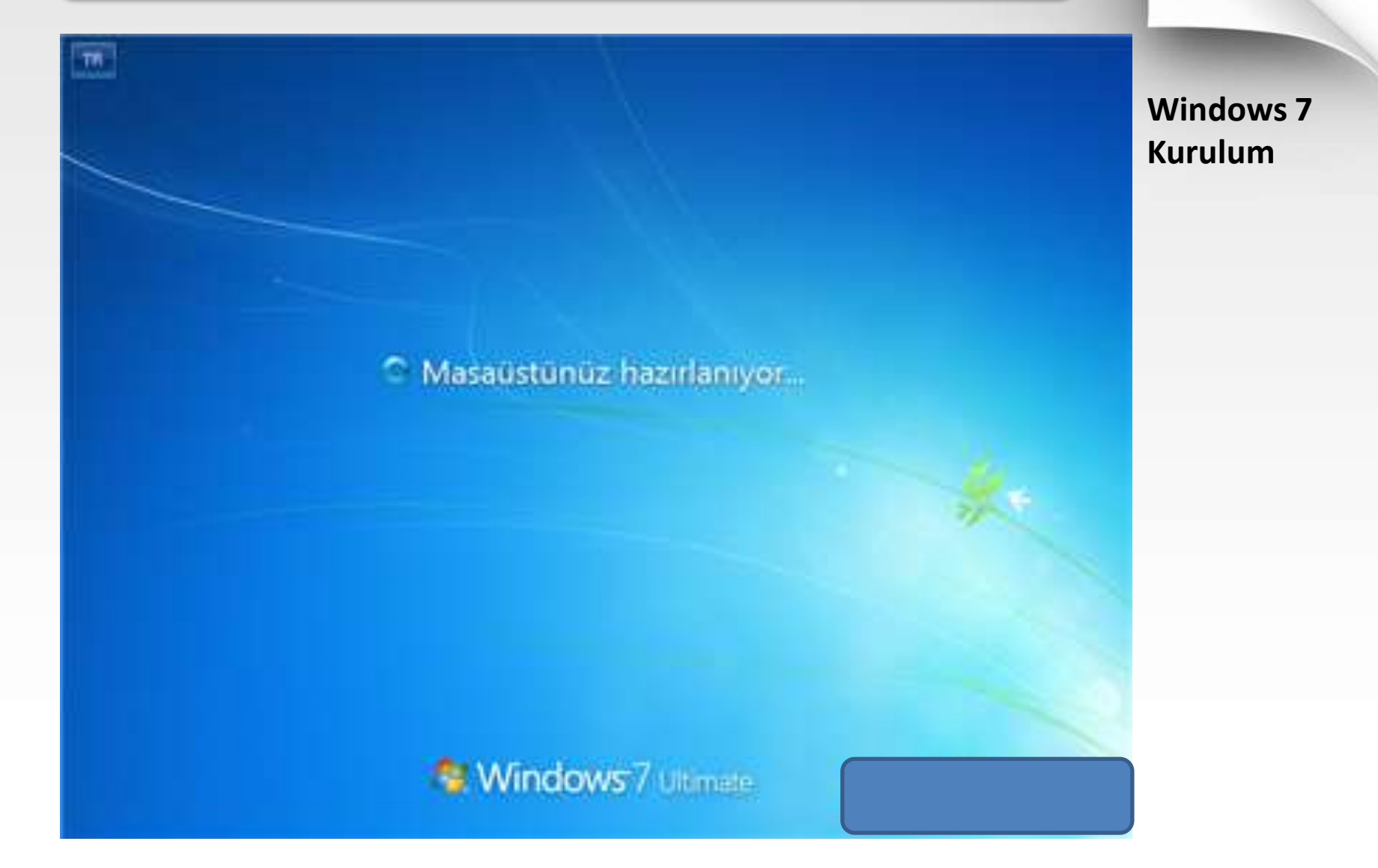

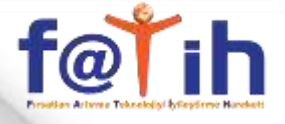

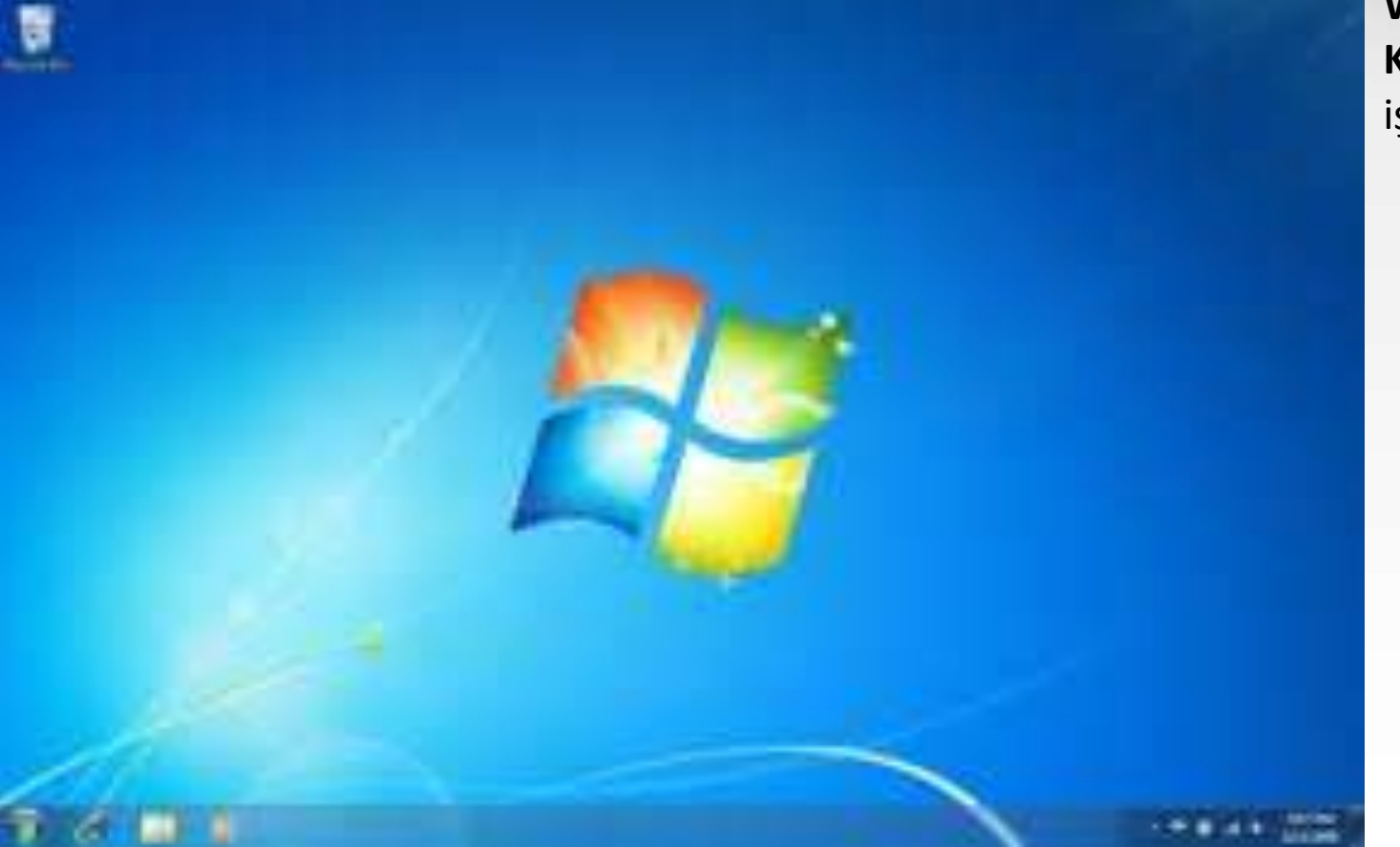

Windows 7 Kurulum işlemi bitmiştir